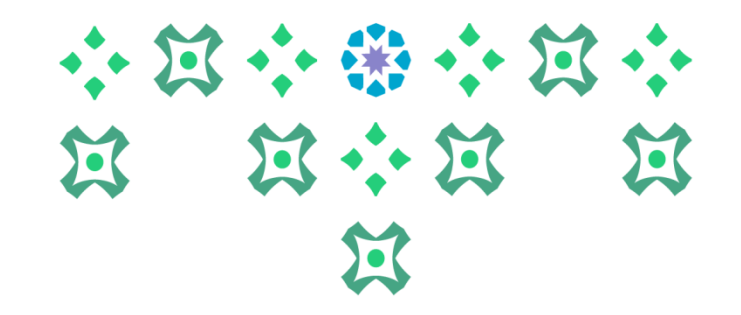

# The Mechanism of Course Registration (Add and Drop) In Academic

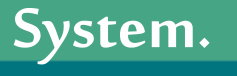

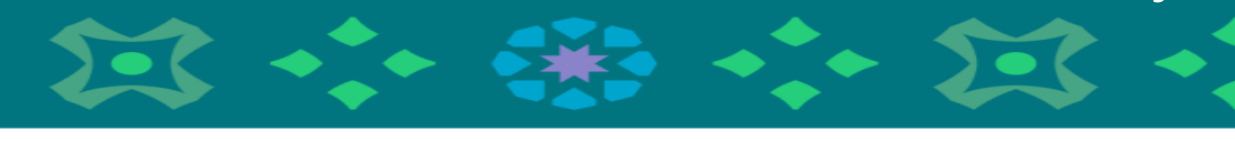

#### **Deanship of Admissions and Registration**

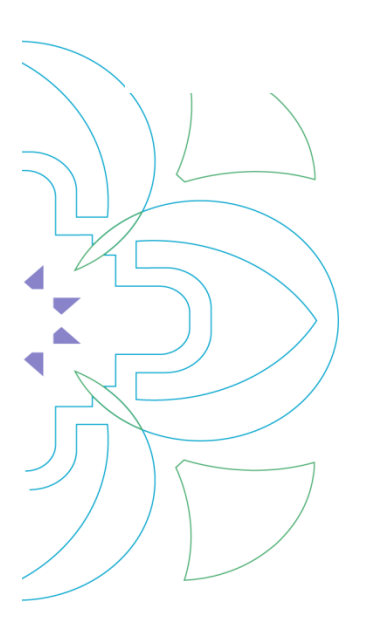

Dear Student, You Can Access the Self-service From Either A Computer or A Mobile Device By Clicking on The **Course Registration Icon** In the Following Banner Located on The University's Website:

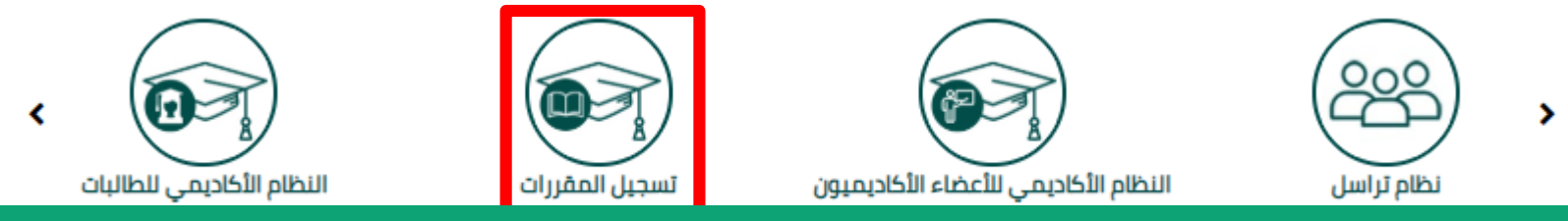

**Course Registration:** This is a link that allows students to register their academic schedule (add and drop), in addition to browsing the academic courses and the sections available for each semester.

The Academic System for Students: This is the self-service throuhttps://cognos.pnu.edu.sa/ibmcognos/cgibin/cognos.cgi?b\_action=xts.run&m=portal/cc.xts&gohome=gh which students can apply for all academic procedures (request schedule modification electronically, deferment, withdrawal from a course , withdrawal from a semester, apply for a loan, apply for university housing, re-enrollment, exceptional opportunity, major assignment, ...) and track the status of these requests

**Important Note:** To access course registration or the academic system, the student must enter the username and password for the university email.

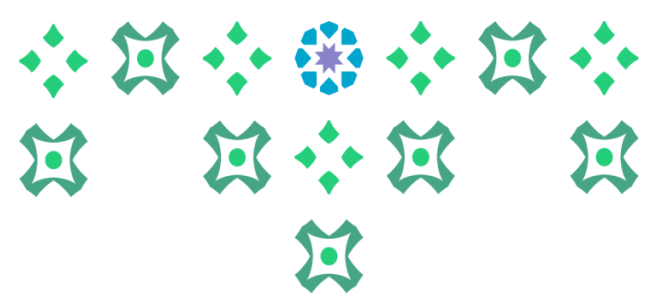

The system is available in both Arabic and English. To change the system language from English to Arabic, the following steps must be followed:

Click on the settings icon, choose Language Setting, then select Arabic (Saudi Arabia), and finally click on Save. A message will appear indicating that the changes have been successfully saved.

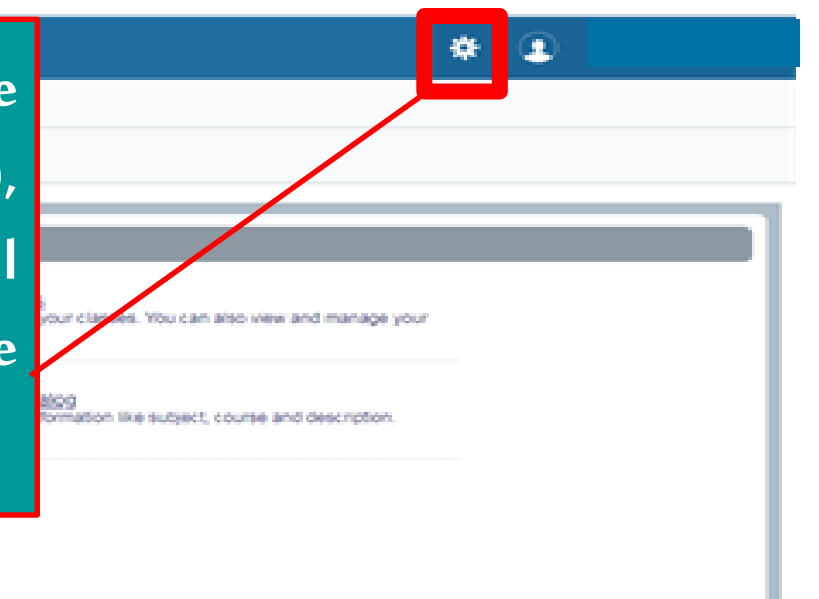

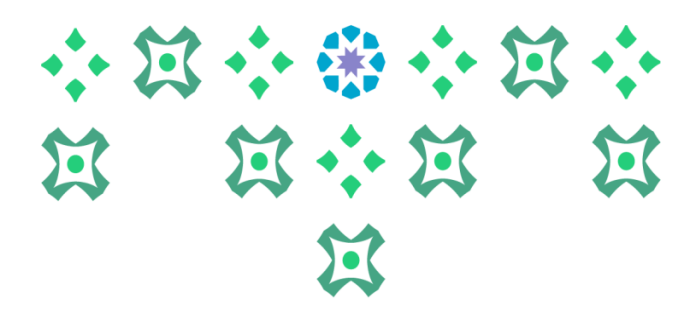

After changing the language, log out by clicking the student icon, then click on Sign Out, and then log back into the system again.

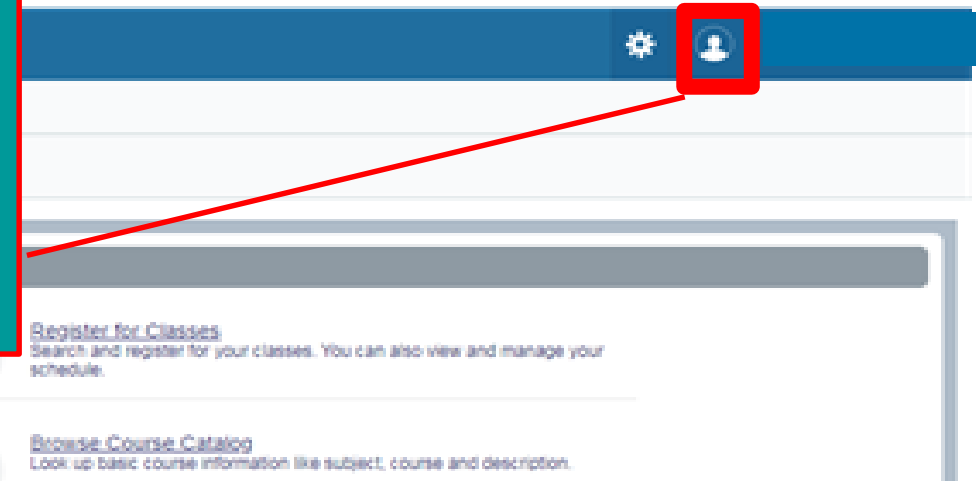

registration requirements.

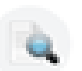

◀

<u>cowse: Classes</u> boong for classes? In this section you can browse classes you find boarding.

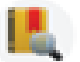

**Important note:** It is necessary to log out and then log back in again to complete the language change process.

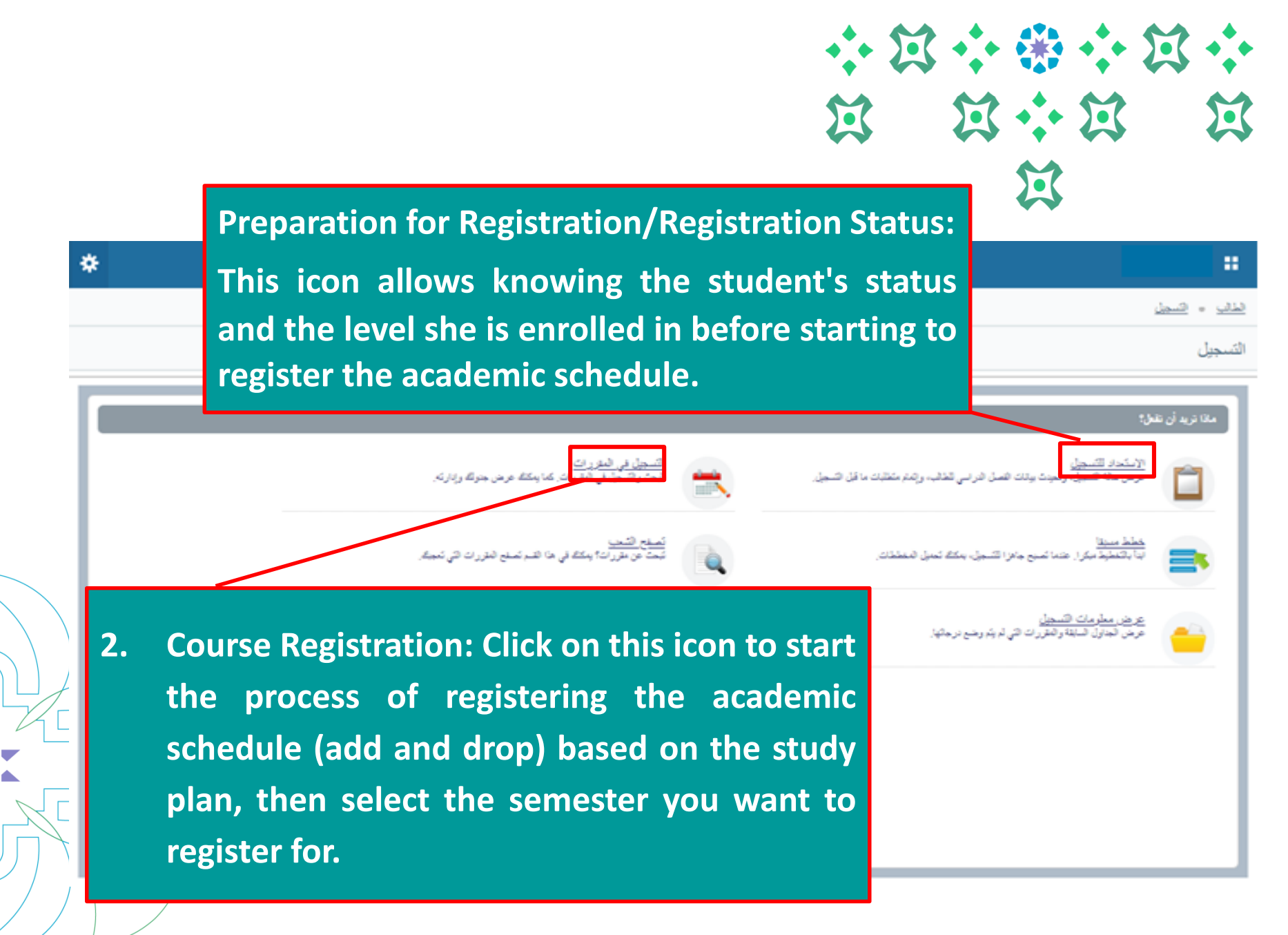

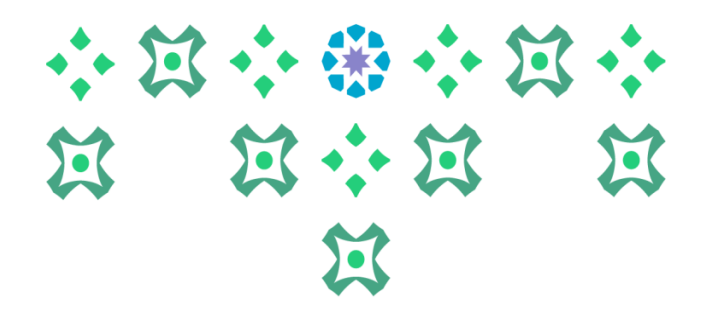

### The Main Registration Page Consists of Three Main Parts:

| *                                                                                                    |                                                                                                    |                                                                                                    |
|----------------------------------------------------------------------------------------------------|----------------------------------------------------------------------------------------------------|----------------------------------------------------------------------------------------------------|
| الطالب الرقم الجامعو                                                                                                    | Regi                                                                                                    | الطلب - التسجل - الترفسلايراسيا معالم التسطيف المعرات Istration from the plan                                                                                                    |
| A A <p< th=""><th>To add the ava<br/>courses (man</th><th>البحث عن متررك أدما الأرغام المرجعية للمقررات تتسبيل من تتعلة الجرل<br/>التسبيل المغطط<br/>العتررات التالية هي مقررات تعطيطك ليذا الته<br/>العتررات التالية هي مقررات تعطيطك ليذا الته<br/>الاس<br/>الاس<br/>ال<br/>الاس<br/>الاس<br/>ال<br/>ال<br/>ال<br/>ال<br/>ال<br/>ال<br/>ال<br/>ال<br/>ال<br/>ال</th></p<> | To add the ava<br>courses (man                                                                                                    | البحث عن متررك أدما الأرغام المرجعية للمقررات تتسبيل من تتعلة الجرل<br>التسبيل المغطط<br>العتررات التالية هي مقررات تعطيطك ليذا الته<br>العتررات التالية هي مقررات تعطيطك ليذا الته<br>الاس<br>الاس<br>ال<br>الاس<br>الاس<br>ال<br>ال<br>ال<br>ال<br>ال<br>ال<br>ال<br>ال<br>ال<br>ال |
| Q عرض التندب Q                                                                                                    | الله المنافعين المنافعين منافعين المنافعين المنافعين منافعين منافعين المنافعين المنافعين المنافعين المنافعين المنافعين المنافعين المنافعين المنافعين المنافعين المنافعين المنافعين المنافعين المنافعين المنافعين المنافعين المنافعينيين ممافعين الممافعين الممافعين الممافعين الممافعين الممافعين المماف | كيمياء كهريبة (1) كيم 315ث                                                                                                    |
| ummary: This is the section<br>egistration of added or del<br>hows the number of regist<br>ninimum and maximum allow                                                                                                    | n for confirming the 2<br>eted classes. It also<br>ered hours and the<br>edforregistration                                                                                                    | مرد تشعب لسلس الأد ١٩٢٠<br>مرد تشعب لسلس الأد ١٩٩٠<br>The academic schedule and section 3<br>details, and the final exam schedule<br>for the registered courses.                                                                                                    |

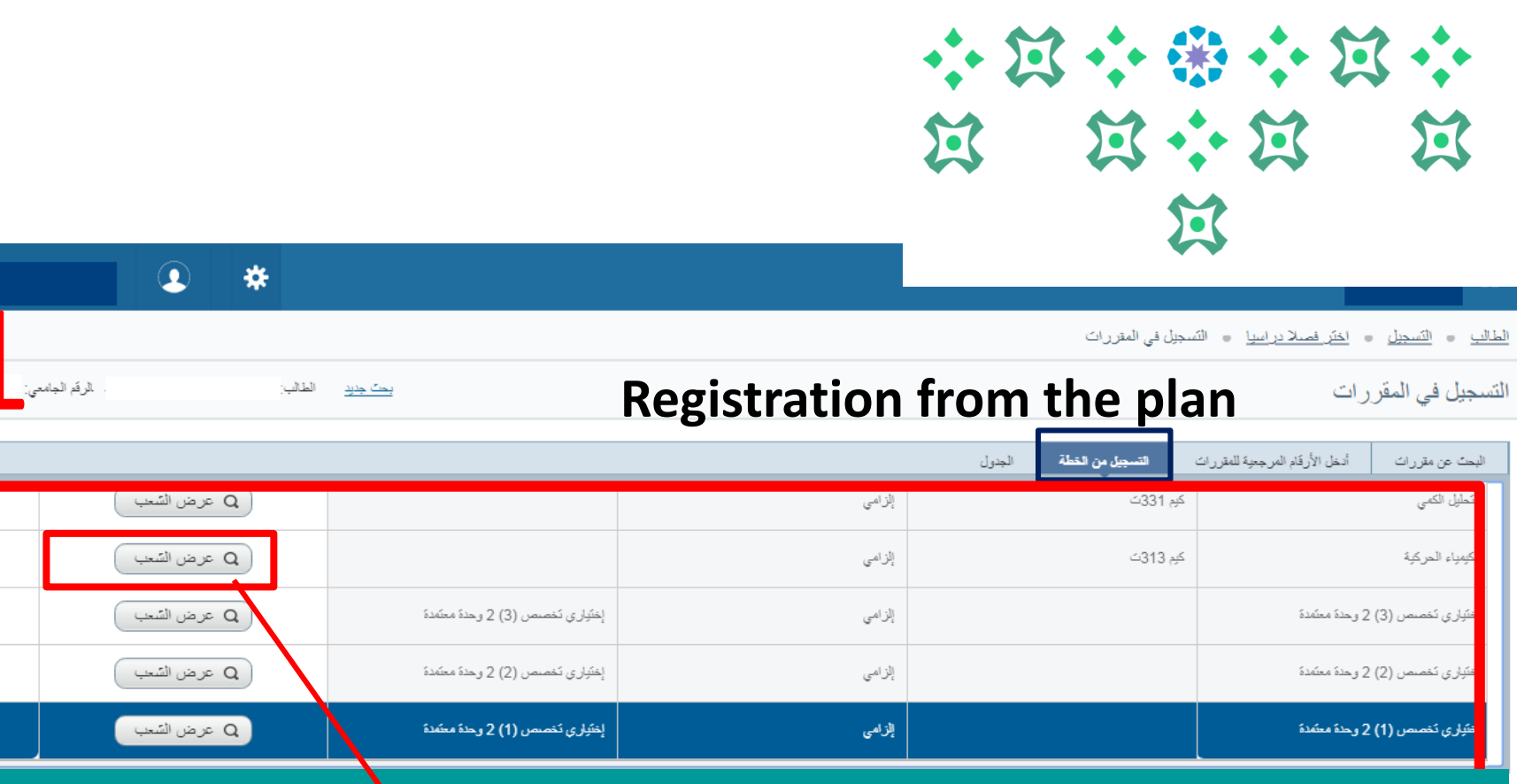

In part (1), the student is shown the basic information for the courses available for registration based on the academic plan and their suitability for the student's level. The available sections can be reviewed and added by clicking on the (view sections) icon located in front of each course.

Important note: In order for the student to be able to register for courses, she must read the message that appears at the top right of the page and agree to it.

|        |                    |                                |          |                        | * X *<br>* X *<br>3                                           |
|--------|--------------------|--------------------------------|----------|------------------------|---------------------------------------------------------------|
| جامعى: | الطالبين: الرقم ال | يك جنن                         |          | تىىجۇل فى المقررات<br> | لمالي = التسبيل = اختر فصلا براسيا = ال<br>تسجيل في المقرر ات |
|        |                    |                                | d di     | <221.4                 | en titet                                                      |
|        | Q عرض السعب        |                                | إلاراهـي | طر 1992                | التحتين الحاني                                                |
|        | Q عرض السّعب       |                                | الزامى   | کېم 313ث               | الكيمياء الحركية                                              |
|        | Q عرض السّحب       | إختياري تخصص (3) 2 وحدة معتمدة | إلزامى   |                        | إختباري تخصص (3) 2 وحدة معتمدة                                |
|        | Q عرض السَّحِب     | إختباري تخصص (2) 2 وحدة معتمدة | إلزامى   |                        | إختَبِاري نَخصص (2) 2 وحدة معتمدة                             |
|        |                    |                                |          |                        |                                                               |

Here, we notice that the names of the mandatory courses in the plan appears directly and clearly. When there are elective or free courses, they will appear as a group or package: (Specialization Elective (1) 2 credits, Specialization Elective (2) 3 credits, Free Elective, ....)

| ÷: 2           |                                  | 2 |
|----------------|----------------------------------|---|
| $\mathfrak{A}$ | $\mathfrak{A} \div \mathfrak{A}$ | X |
|                | X                                |   |
|                |                                  |   |

| التحية منطقة: الثلاثاء<br>10:00 صباحا - 50:00 صباحا<br>الطني: لا مردا<br>الطني: لا مردا                                                                                                    |                                                                                                    |                                                                      |                                                          |                                                                                                    |
|----------------------------------------------------------------------------------------------------|----------------------------------------------------------------------------------------------------|----------------------------------------------------------------------|----------------------------------------------------------|----------------------------------------------------------------------------------------------------|
| الغرفة: لا يرجد<br>تاريخ البد: 21/0 حرم / 1441<br>تاريخ البد: 10/ حرم / 1441                                                                                                    |                                                                                                    | رات                                                                  | سيا 🔹 التَسجيل في المقر                                  | الطالب = التسجيل = اختر فصلا درا                                                                       |
| الأخر/1441 .<br>ع ن ا د ر ع ع من<br>ح ن ا د ر ع ع من                                                                                                    | <u>بحث</u>                                                                                                    |                                                                      |                                                          | التسجيل في المقر رات                                                                                   |
| الله من عنه بالما<br>النبع: 10:00 صباحا<br>النبع: لا يوج<br>النبع: لا يوج<br>النبع: 10/سرم/1414<br>الأخر/1441<br>التحية منعلة: الذتاء<br>النبية: لا يوج<br>النبية: لا يوج<br>النبية: الرئيس<br>النبية: الرئيس<br>النبية: النبية: الرئيس<br>النبية: النبية: ا | المراعد الاجتماع ( معينا - 09:50 معينا - 09:50 معينا - 1 التوع : التوع : المتراعد التوع : المتراح - 10:50 معينا - 10:50 معينا | eference Numb<br>(بقد المرجدی الله الله الله الله الله الله الله الل | مبية للمقررات<br>الفصل العر<br>الشجة \$ الساعات<br>4 DO3 | البحث عن مقررات<br>البحث عن مقررات<br>العودة إلى التسجيل من الفطة<br>الاسم<br>كيمياء الحاصر الانتتالية |
|                                                                                                    |                                                                                                    |                                                                      |                                                          |                                                                                                    |

When clicking on (show sections), all the available sections for the course are displayed. When hovering the cursor over this area, a list appears with the details of the section, including the reference number. To add a section, click on the (add) icon located in front of the section you wish to add. Similarly, for elective or free courses, when clicking on (show sections), the student is shown the elective or free courses available for the semester they wish to register for, as per the academic plan, allowing the student to choose those that suit her. To add a course, click on the (add) icon located in front of the section to be added.

 الكومياء المضراء
 دغرى
 2
 CO4
 دغرى
 2
 CO4
 دغرى
 دغرى
 2
 CO10
 مباط - 05:00
 مباط - 05:00
 مباط - 05:00
 مباط - 05:00
 مباط - 05:00
 مباط - 05:00
 مباط - 05:00
 مباط - 05:00
 مباط - 05:00
 مباط - 05:00
 مباط - 05:00
 مباط - 05:00
 مباط - 05:00
 مباط - 05:00
 مباط - 05:00
 مباط - 05:00
 مباط - 05:00
 مباط - 05:00
 مباط - 05:00
 مباط - 05:00
 مباط - 05:00
 مباط - 05:00
 مباط - 05:00
 مباط - 05:00
 مباط - 05:00
 مباط - 05:00
 مباط - 05:00
 مباط - 05:00
 مباط - 05:00
 مباط - 05:00
 مباط - 05:00
 مباط - 05:00
 مباط - 05:00
 مباط - 05:00
 مباط - 05:00
 مباط - 05:00
 مباط - 05:00
 مباط - 05:00
 مباط - 05:00
 مباط - 05:00
 مباط - 05:00
 مباط - 05:00
 مباط - 05:00
 مباط - 05:00
 مباط - 05:00
 مباط - 05:00
 مباط - 05:00
 مباط - 05:00
 مباط - 05:00
 مباط - 05:00
 مباط - 05:00
 مباط - 05:00
 مباط - 05:00
 مباط - 05:00
 مباط - 05:00
 مباط - 05:00
 مباط - 05:00
 مباط - 05:00
 مباط - 05:00
 مباط - 05:00
 مباط - 05:00
 مباط - 05:00
 مباط - 05:00
 مباط - 05:00

Important note: The student must adhere to registering for an elective or free course according to the number of hours allocated for this course at her level and according to the academic plan (it is not permissible for a student to register for a free course with 2 hours if the plan for the same level requires a free course with 3 hours, and similarly, it is not permissible to register for a free course with 3 hours when the academic plan requires a free course with 2 hours. The student is responsible for any failure to comply with this.

H

لطالب 🗉 التسجيل

لتسجيل في المقر

ليحث عن مقررات

لعودة إلم

 $\mathfrak{A} \leftrightarrow \mathfrak{A}$ 

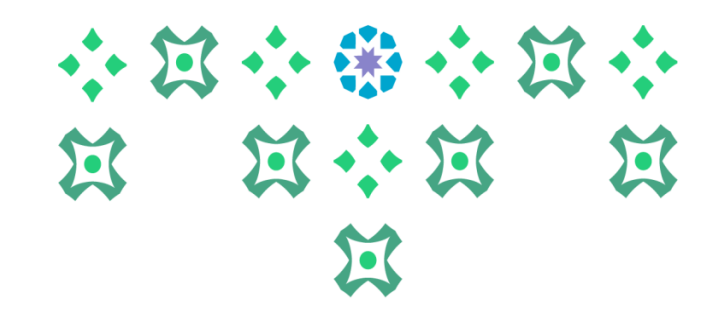

|         |                  | *                                                         |                                                                                                    |                      |        |        |         |                  |                                             |                       |                             |                                |
|---------|------------------|-----------------------------------------------------------|----------------------------------------------------------------------------------------------------|----------------------|--------|--------|---------|------------------|---------------------------------------------|-----------------------|-----------------------------|--------------------------------|
|         |                  |                                                           |                                                                                                    |                      |        |        |         | ي المقررات       | سِيا ، التسجيل في                           | <u>ختر فصلا درا،</u>  | اتسجيل = ا                  | الطالب = ا                     |
|         | . الرقم الجامعي: | يحت جديد الطالب:                                          |                                                                                                    |                      |        |        |         |                  |                                             | ى                     | ي المقرر ال                 | التسجيل ف                      |
|         |                  |                                                           |                                                                                                    |                      |        |        | dere li | الديارية المعالم | وي المتر و الم                              |                       | قراص                        | الحديقة م                      |
|         | When a se        | ction is ad                                               | ded it ann                                                                                          | ears ii              | n nai  | 1 (7)  | and     | the              | word                                        | (ne                   | ndir                        | <b>σ</b> )                     |
|         | , vinen a se     |                                                           |                                                                                                    |                      | - Pai  | c (-)  |         | , circ           | , vora                                      | (PC)                  | c                           | 5/                             |
|         | appears in       | front of                                                  | the course                                                                                          | e. To                | con    | tirm   | the     | regi             | strati                                      | on                    | of t                        | he                             |
| 2       | section cli      | ck on (Exe                                                | cute).                                                                                              |                      |        |        |         |                  |                                             |                       |                             |                                |
| 2       | section, en      |                                                           |                                                                                                    |                      |        |        |         |                  |                                             |                       |                             |                                |
|         |                  |                                                           |                                                                                                    |                      |        |        |         |                  |                                             |                       |                             |                                |
| -       |                  |                                                           |                                                                                                    | ■ ملقص               | •      |        |         |                  |                                             | t s to t              | 12                          | (                              |
| Summary | تسجيل ذائي       | 22800                                                     | a ah à h-DOS à shi ch421 chuish <b>à dài</b> N                                                      | كنبياء العامير       |        |        |         |                  |                                             | یں انجدوں<br>ول ۔1441 | == عامد<br>فصل الدراسي الأر | نے الجدوں<br>جدول الشعب لـ الا |
|         | Veb Registered   | ي مسترر. 2000<br>ليدي قاريق القسجيل: 13/جدادي الأولى/1441 | <u>مسبع،</u> سيبية ( 1942، مسبد 200)، ترك مريد<br>تصل الدراسي: 1 توع الجدول: نظري طريقة التدريس: تق | لقرع: 10 جزء الف     | المبيت | الجمعة | القميس  | الأريعاء         | الثلاثاء                                    | الاثنين               | الأحد                       | ഷം                             |
|         | · ·              | حالة الوقت بالساعات:<br>4 ل حرفي                          | ساعات المحاسبة: الساعات المسجلة:<br>4 ٤                                                             |                      |        |        |         |                  |                                             |                       |                             |                                |
|         | the star         | البرطة:                                                   | تجارز:                                                                                              | تم إستقبال الموافقة: |        |        |         |                  |                                             |                       |                             | 7ص                             |
|         | سجل.<br>سجل      | RE V الجامعية UG                                          | v                                                                                                   |                      |        |        |         |                  | <u>کیدیاء</u> العناضین<br>ا <u>ارتشانیه</u> |                       |                             | 8ص                             |
|         |                  | الحد الانتى: 15   الانصى: 22                              | مىنچلى: 0   المحاسبة: 0   وحداث التغليم المسلمر: 0   0                                              | جملي الساعت          |        |        |         |                  |                                             |                       | (                           |                                |
|         | واضافة مند وطة   |                                                           |                                                                                                    |                      |        |        |         |                  |                                             |                       |                             | ◄ اللوحات                      |

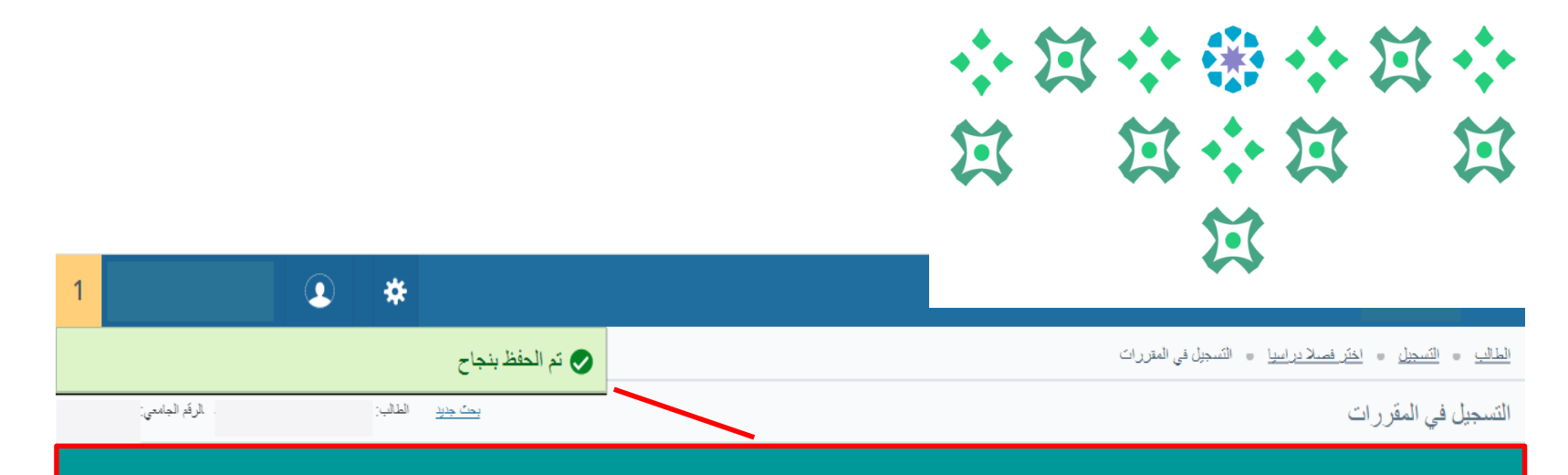

After clicking on (Execute), a message appears indicating that it has been successfully saved. This is also confirmed in the summary by changing the status of the course from (Pending) to (Registered). Thus, the addition process is repeated for the rest of the course sections intended to be registered. As shown in the lower part of the summary, the number of registered academic units and the minimum and maximum number of academic units allowed for registration are displayed.

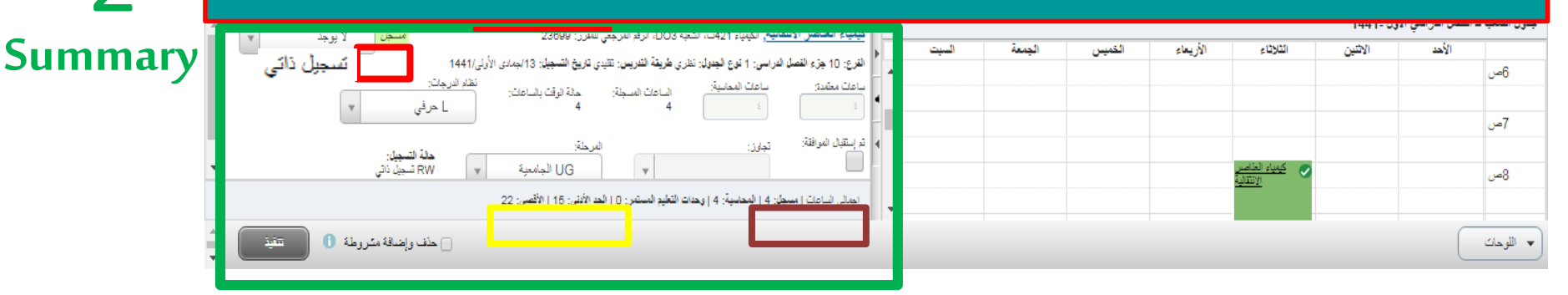

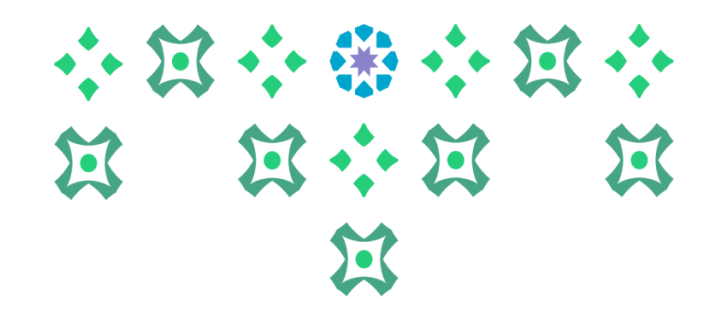

**Conclusion:** To add a course, two essential steps must be followed:

- 1. Click on the add icon.
- 2. Confirm the addition by clicking on the execute icon.

**Important note:** If the student does not click on execute, the course will not be added.

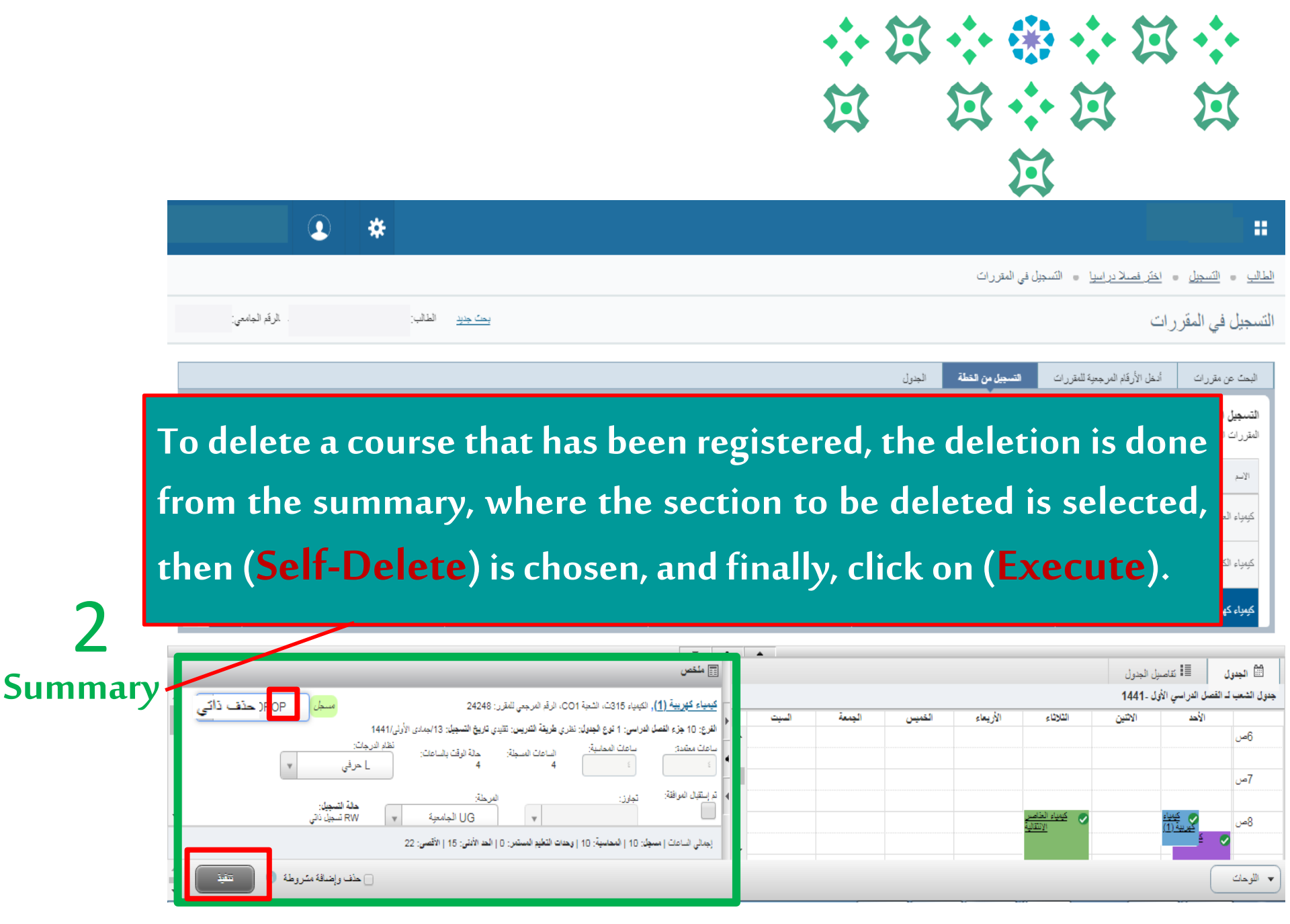

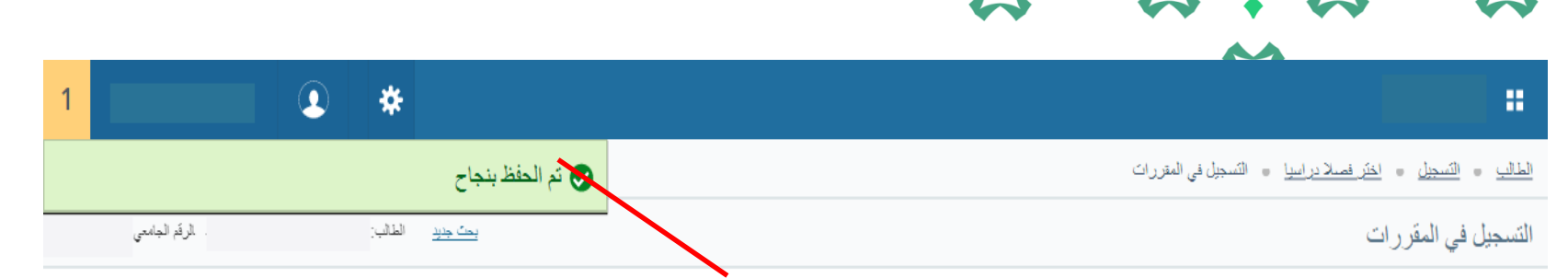

After clicking on (execute), a message appears indicating that it has been successfully saved. This is also confirmed in the summary by changing the status from (registered) to (deleted) in front of the course that has been confirmed for deletion. Thus, the deletion process is repeated for the rest of the course sections intended to be deleted. The deletion of the course can be verified by noting the decrease in the number of registered academic units at the bottom of the summary.

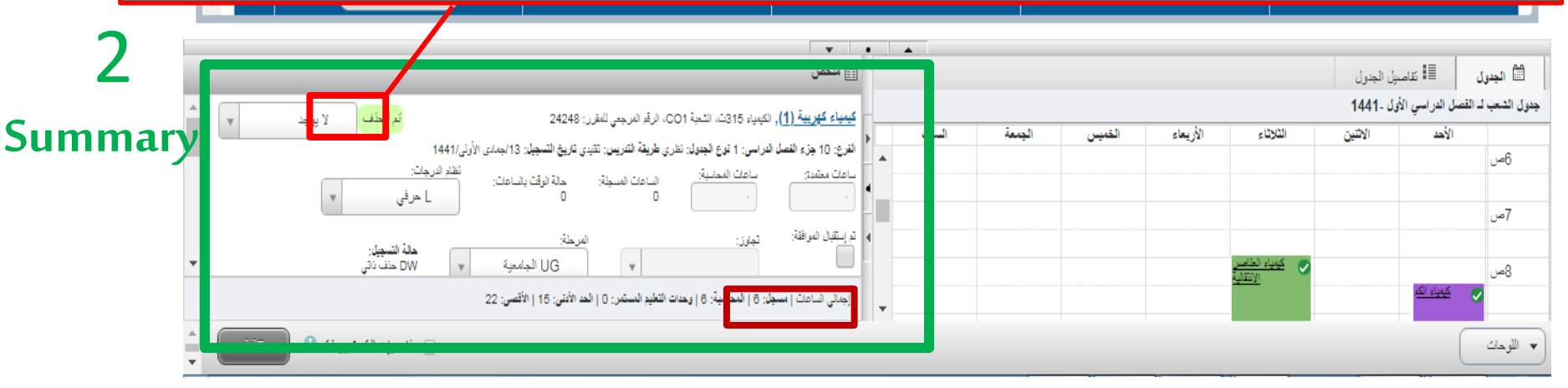

Deanship of Admission and Registration at Princess Nourah bint Abdulrahman University

\* \* \* \* \* \*

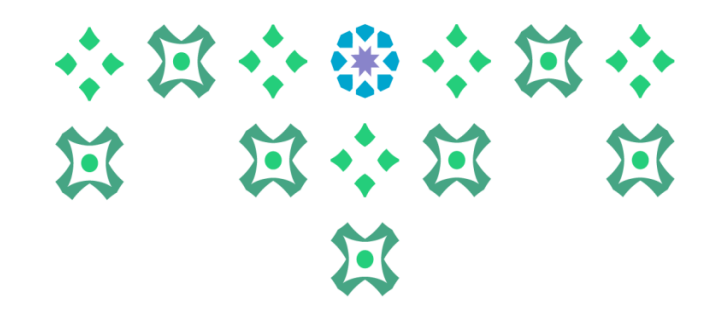

**Conclusion:** To delete a course, two essential steps must be performed in the summary:

1. Choose (self-delete).

2. Confirm the deletion by clicking on the execute icon.

**Important note:** If the student does not click on execute, the course will not be deleted

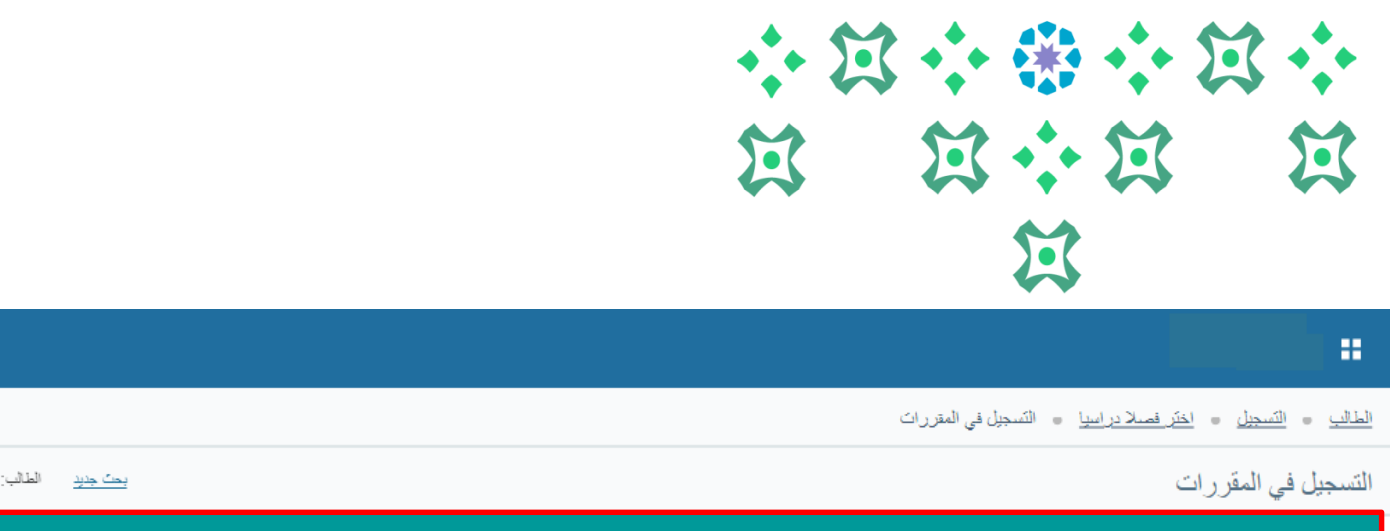

## In part (3), there are two icons:

÷

الرقم الجامعي:

The Schedule: To display the schedule of sections and their timings.

تجاوز:

Schedule Details: To display the details of each section (day, time, course name and code, course instructor, section code, reference number, type of lecture, building, room, and the date and time of the final exam).

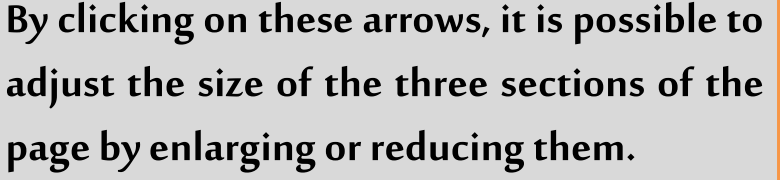

**حالة التسجيل:** RW تسحيل ذاتي

🖂 حذف وإضبافة مشروطة 🗻

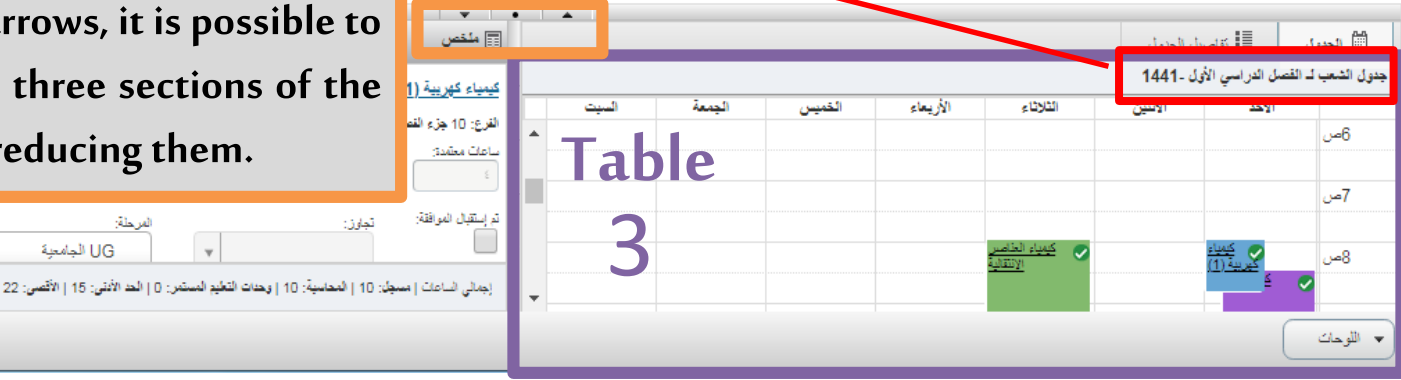

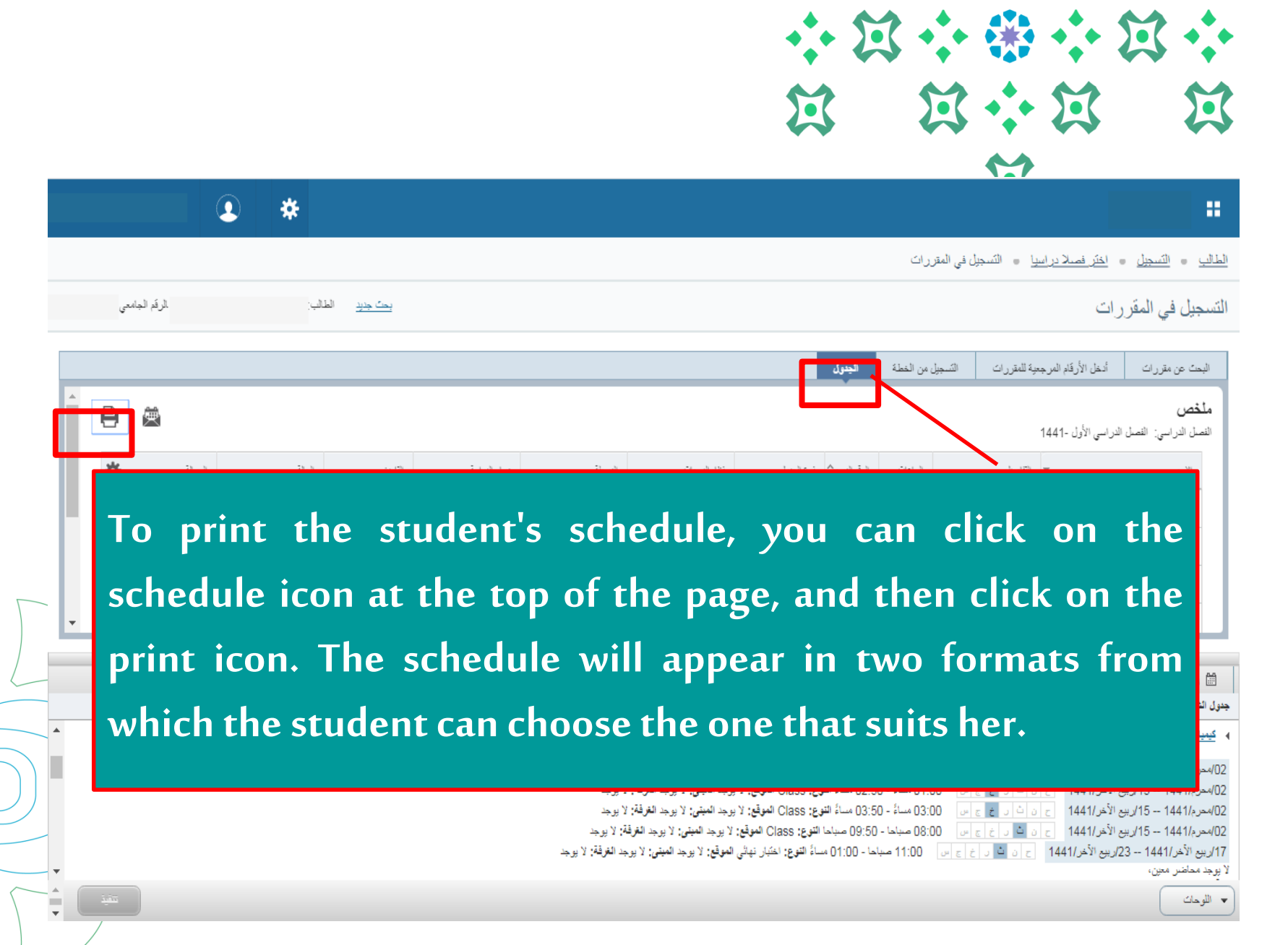

Important note: This schedule shows the lecture times as well as the final exam dates, and the student can distinguish between them through the date.

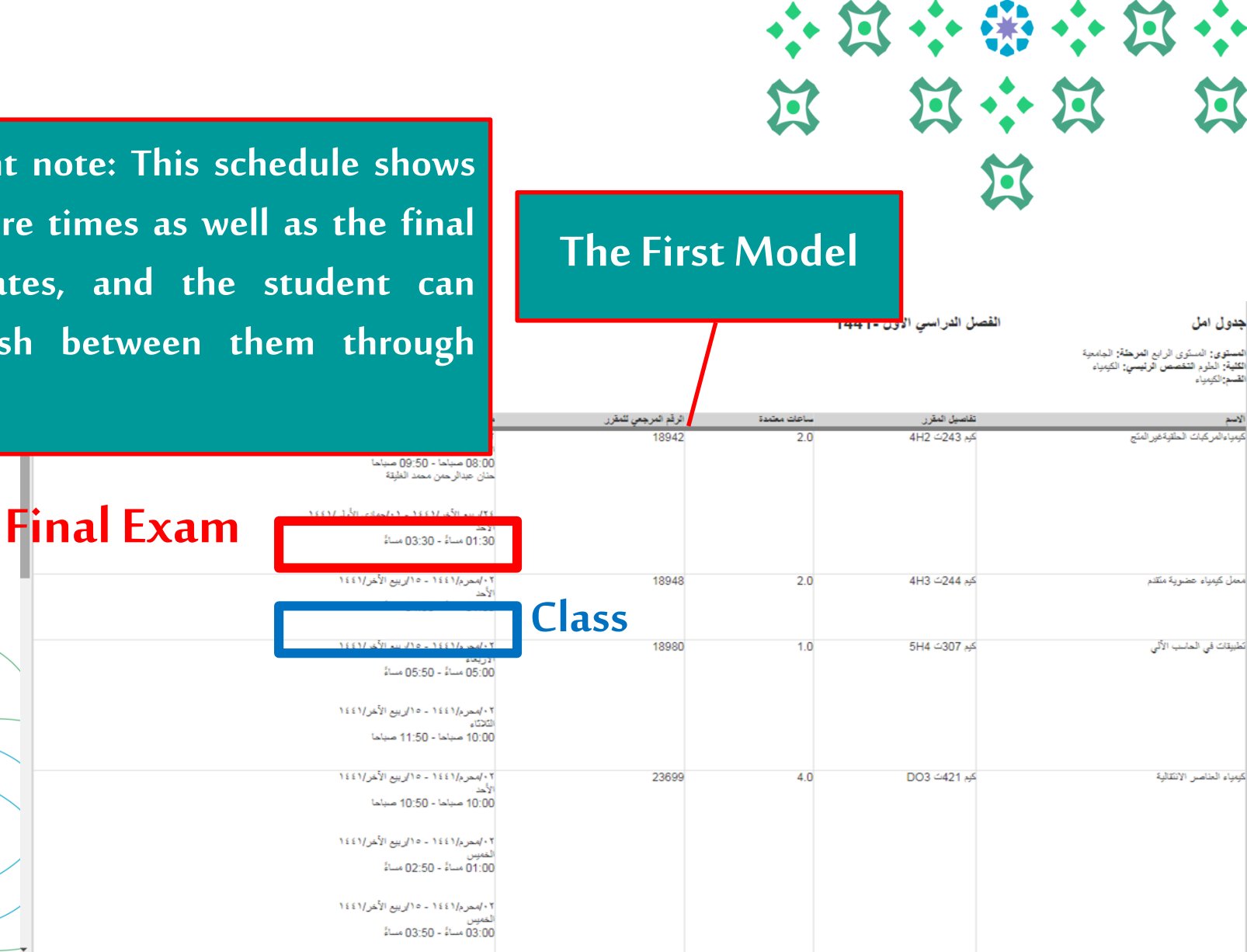

Important Note: Each course is assigned a color in the schedule, and the final exam will also appear in the schedule as a small square in the same color as the course.

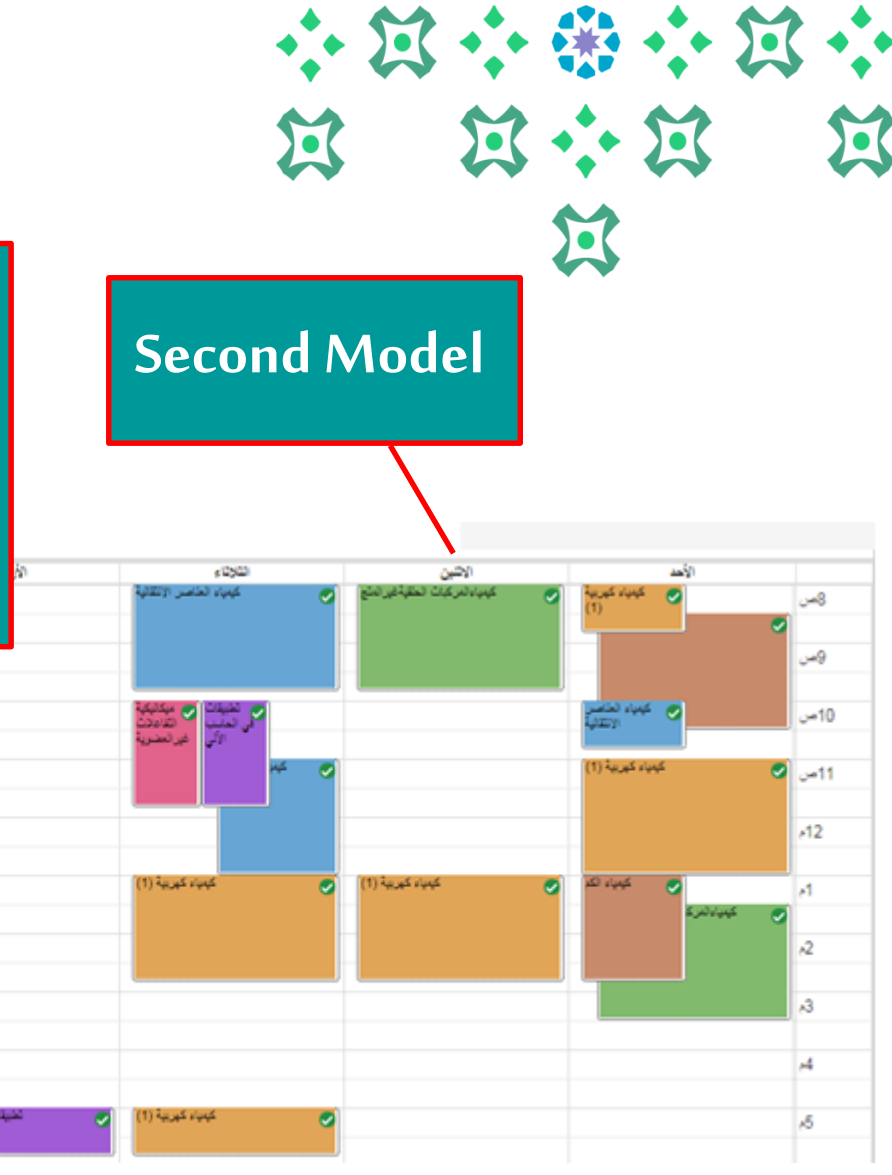

شعباء لعلقب الالكلا

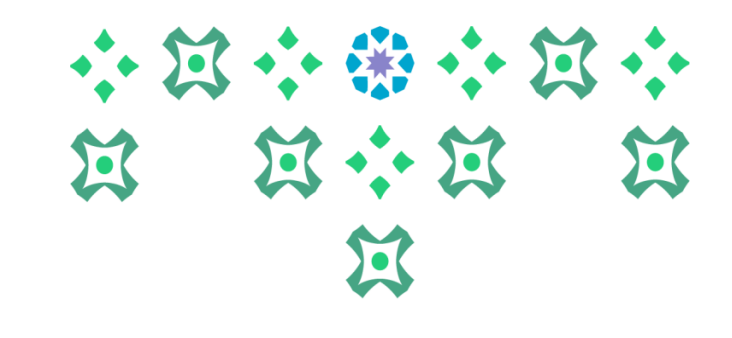

By clicking on any box, all the details of the lecture times and the final exam will appear as shown in the figure. When selecting (meeting/lecture times) in the menu on the right, the student will see the final exam schedule.

|   | × D03 =421                                                                  | تفاصيل الشعب لـ كيمياء الخاصر الإنتقالية الكيمياء |
|---|-----------------------------------------------------------------------------|---------------------------------------------------|
| Г | 23699                                                                       | الفصل الدراسي: 144110   الرقم المرجعي للمقرر: (   |
| L |                                                                             | تفاصيل الشعبة                                     |
| L | ◄ المحاضر: المحاضر غير مرجود                                                | روابط المكتبة                                     |
|   | ے ن ت د غ ع ص<br>00محر 11444 - 15/1 بید                                     | وصف المقرر                                        |
|   | الأخر 1411<br>النور :<br>النوع: Class                                       | المتهج                                            |
|   | المطقب المحاضي غرابي حدد                                                    | خصائص                                             |
| L | ·······,,,,,,                                                               | قيود التسجيل                                      |
| L | ♦ المعاضر: المحاضر غير موجود                                                | مواعيد الاجتماع/المحاضر                           |
|   | ♦ المحاضر: المحاضر غير موجود                                                | الانتحاق/لانحة الإنتظار                           |
|   | <ul> <li>المحاضر: المحاضر غير موجود</li> </ul>                              | المتطليات المتزامنة                               |
| L | 1 0100 LL 1100                                                              | المتطلولت الساوقة                                 |
|   | <u>ح ن ک د خ ع س</u> ١٦:00 صباح - ١٥:٢٥ ساء<br>17/ربيع الأخر/1441 - 23/ربيع | استثناء متيادل                                    |
|   | الاخر/1441<br>النوع: اختبار نهائی                                           | المقررات المدمجة                                  |
|   | ·                                                                           | شعب مرتبطة                                        |
|   |                                                                             | الرسوم                                            |
|   |                                                                             | الدليل                                            |
|   | اعلاق                                                                       |                                                   |
|   |                                                                             |                                                   |
|   |                                                                             | 🕥 الغياث في تعالب الآلي                           |

For Further Inquiries, We Hope You Will Contact Us Via Email.

dar-reg@pnu.edu.sa

20

Deanship of Admission and Registration at Princess Nourah bint Abdulrahman University

كيانياء كهربية إ